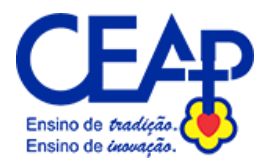

1 - Procure pelo APP TOTVS eduCONNECT na Play Store.

2 - No app encontre na parte inferior da tela inicial um pequeno ícone de QR CODE

3 - Leia o QR CODE abaixo no App para que as configurações da instituição de ensino sejam carregadas corretamente.

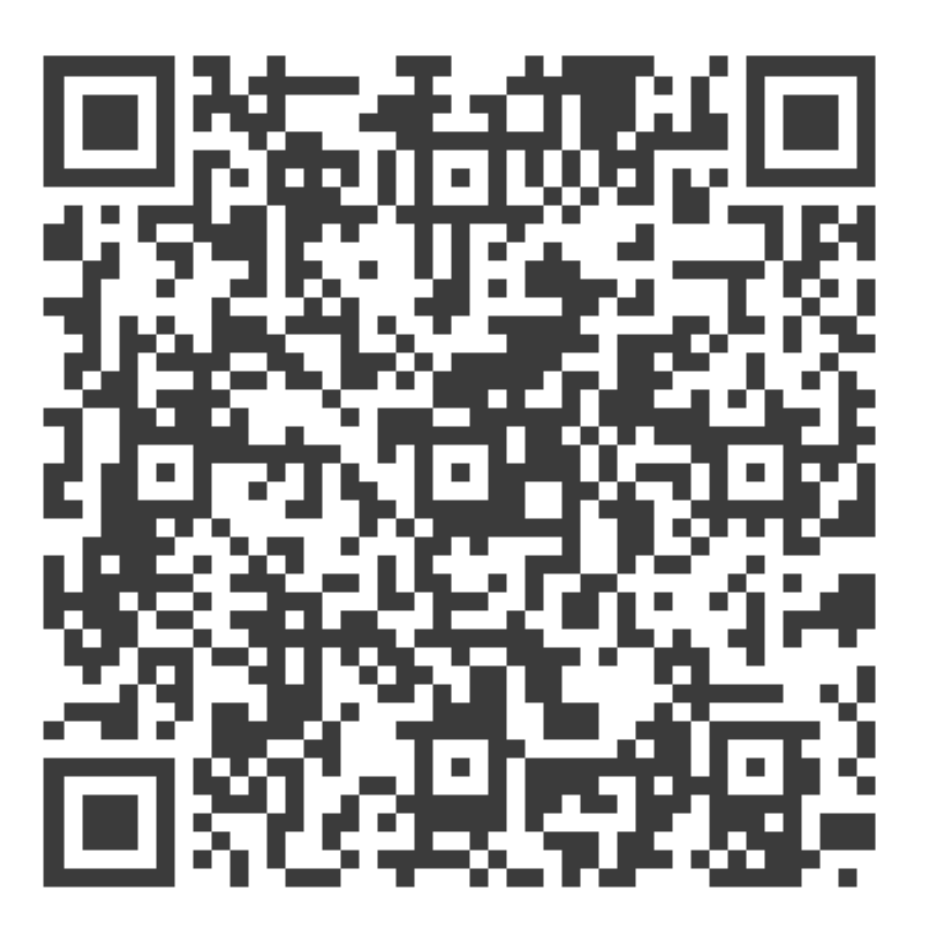

- 4 Para o primeiro acesso:
- Pais:

Usuário: CPF Senha..: 123456 (vai pedir para alterar no 1º acesso).

- Alunos:

Usuário: 11-(Código do aluno na escola) Senha..: 123456 (vai pedir para alterar no 1º acesso).